## **ALLDocs Annual Meeting** MOBILE APP DOWNLOAD DIRECTIONS

## If you used the mobile app at last year's meeting

for Android or iOS

- **1.** Navigate in your phone to the app
- 2. If not currently logged in, click "log in" on bottom of screen, and log in using your credentials from last year's meeting.
- 3. Once on the app home screen, click on the featured event ALLDocs 2021 Annual Meeting
- 4. Click "Join"

## How to Install the ALLDocs Mobile App for your first time

| for Android                                           | for iOS                                                   |
|-------------------------------------------------------|-----------------------------------------------------------|
| 1. Navigate in your browser to                        | 1. Navigate in your browser to                            |
| App.alldocsrocks.com                                  | App.alldocsrocks.com                                      |
| 2. Select the Android Icon, which will direct you to  | 2. Select the Apple Icon, directing you to the app        |
| the play store.                                       | store. Press "Get" button for the ALLDocs App to          |
| 3. Click "Install" button & download will begin       | download.                                                 |
| 4. Open the ALLDocs App after download is complete    | <b>3. Open the ALLDocs App after download is complete</b> |
| 5. Follow the prompts to create your profile using    | & click "Allow" ALLDocs to send you Notifications -       |
| your email you used to register for ALLDocs 2021      | this will allow us to notify you of any last-minute       |
| 6. Add your details to your profile to stay connected | agenda changes while in UT                                |
| with fellow ALLDocs members (optional)                | 4. Follow the prompts to create your profile using        |
| 7. Once on the app home screen, click on the          | your email you used to register for ALLDocs 2021          |
| featured event ALLDocs 2021 Annual Meeting            | 5. Add your details to your profile to stay connected     |
| 8. Click "Join"                                       | with fellow ALLDocs members (optional)                    |
|                                                       | 6. Once on the app home screen, click on the              |
|                                                       | featured event ALLDocs 2021 Annual Meeting                |
|                                                       | 7. Click "Join"                                           |
|                                                       |                                                           |

## **TROUBLE SHOOTING**

- If you are notified when creating your profile that you have an "Unrecognized Email", please press cancel and try again to proceed, being sure to use your email you used to register for ALLDocs 2021. If you are still having access issues, please email <u>support@alldocsrocks.com</u> and confirm your first & last name, as well as what email address you are attempting to use when signing in.
- If you did not provide your guest's email at time of registration OR inputted your email for your guest initially, please send along your guests' email to <a href="mailtosupport@alldocsrocks.com">support@alldocsrocks.com</a> to have them added to the mobile app all guest information will be housed here as well and it is important that all ALLDocs attendees have app access.